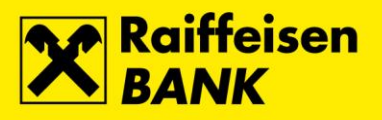

## Uputa za promjenu PIN-a za FINA USB uređaj ActivClient 7 na Windows 7 / 8 / 10

Raiffeisenbank Austria d.d.

Zagreb, srpanj 2017.

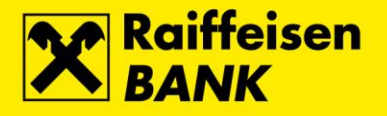

U **ActivClient verzija 7** nije dostupna opcija putem koje je omogućena samoinicijativna promjena PIN-a koji se koristi za Activ Key USB ili SmartCard sa pohranjenim FINA Certifikatom.

Opciju PIN Initialization Tool nije uputno koristiti jer će ista obrisati FINA Certifikate s uređaja.

## Postupak promjene PIN-a na operativnom sustavu Windows 7

U slučaju potrebe za promjenom, na tipkovnici pritisnuti kombinaciju tipki **Ctrl+Alt+Delete** i odabrati opciju **Change password...** 

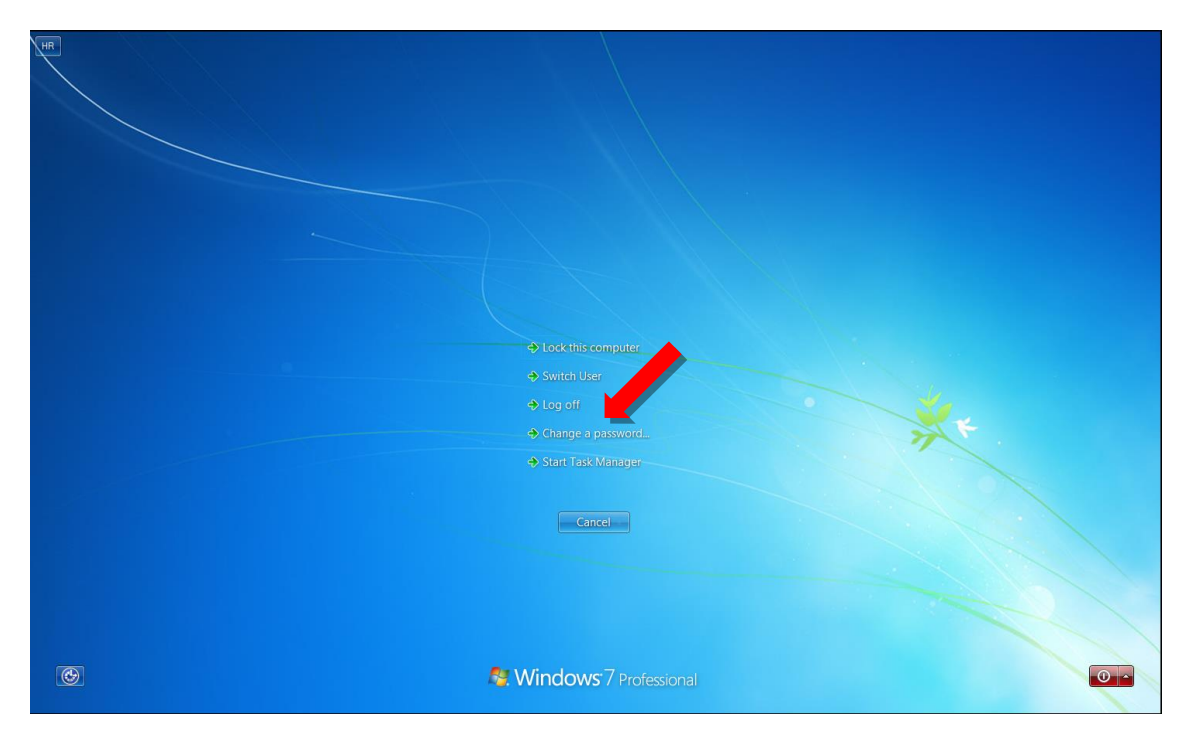

Odabrati odabrati opciju Other Credentials...

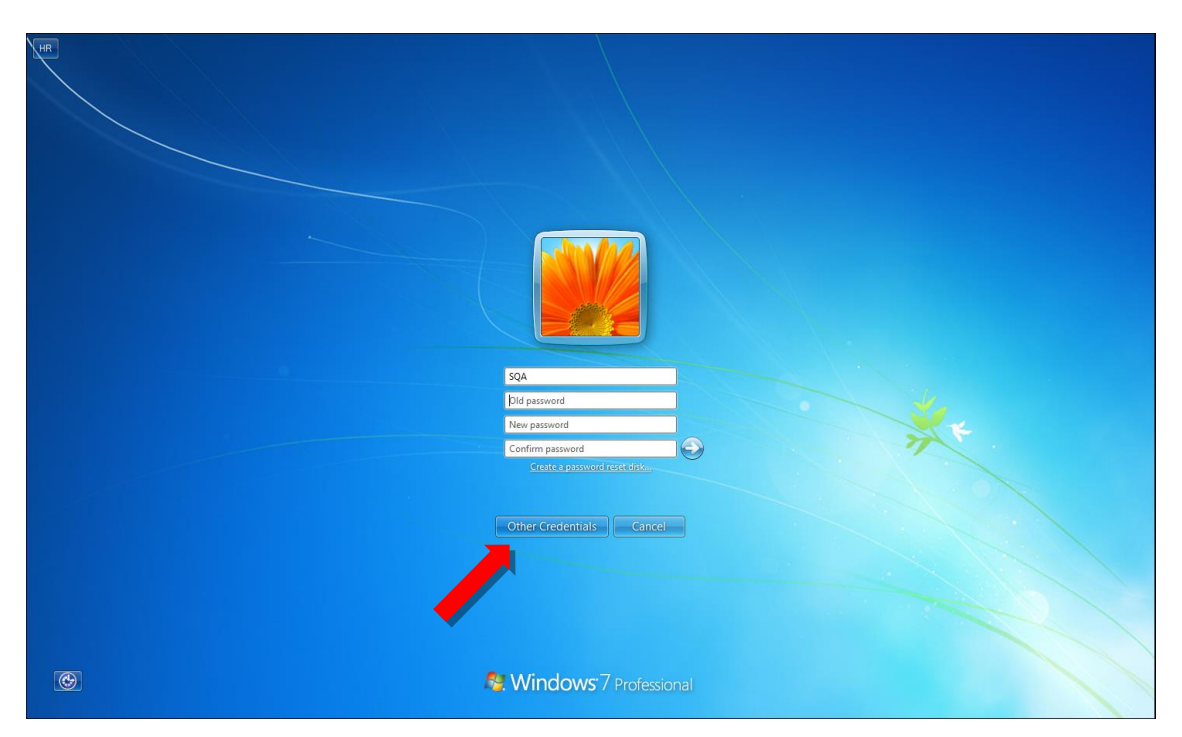

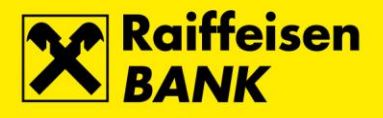

## Odabrati ikonu SmartCard PIN change...

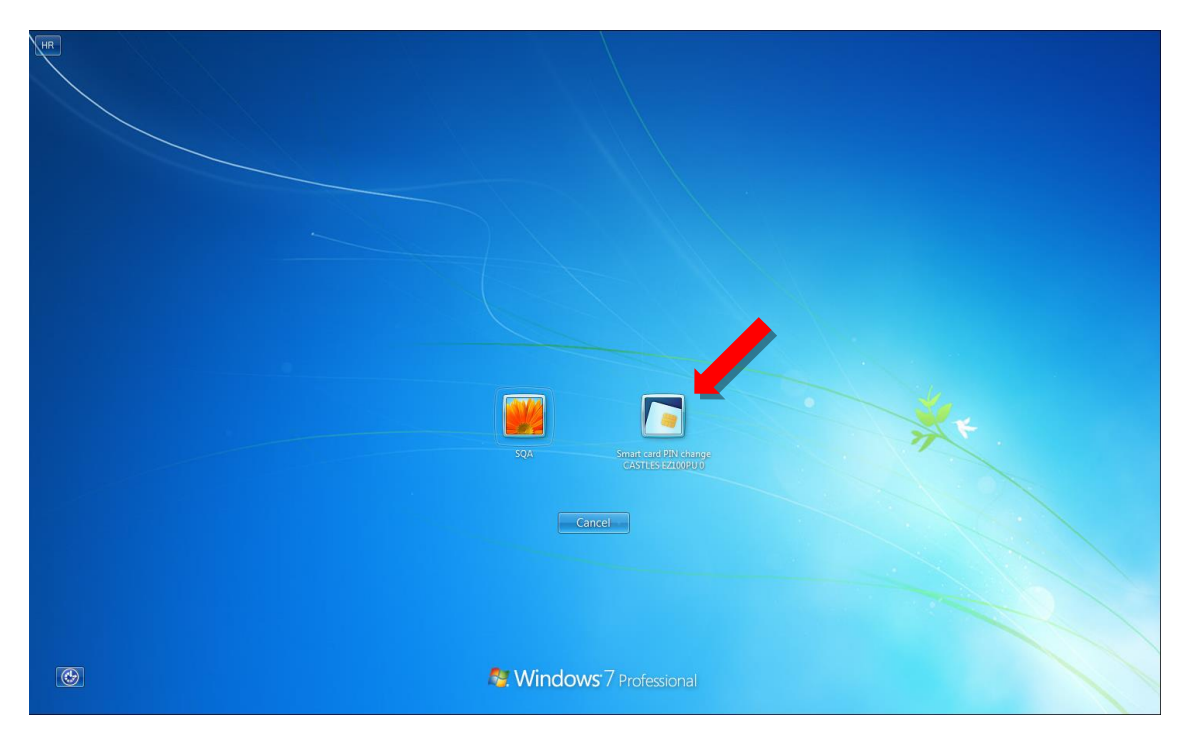

U polja unijeti **PIN** (postojeći PIN), **New PIN** (novi PIN) i **New PIN confirmation** (ponoviti unos novog PIN-a). Po unosu potvrdu provesti odabirom tipke s desne strane (strelica)...

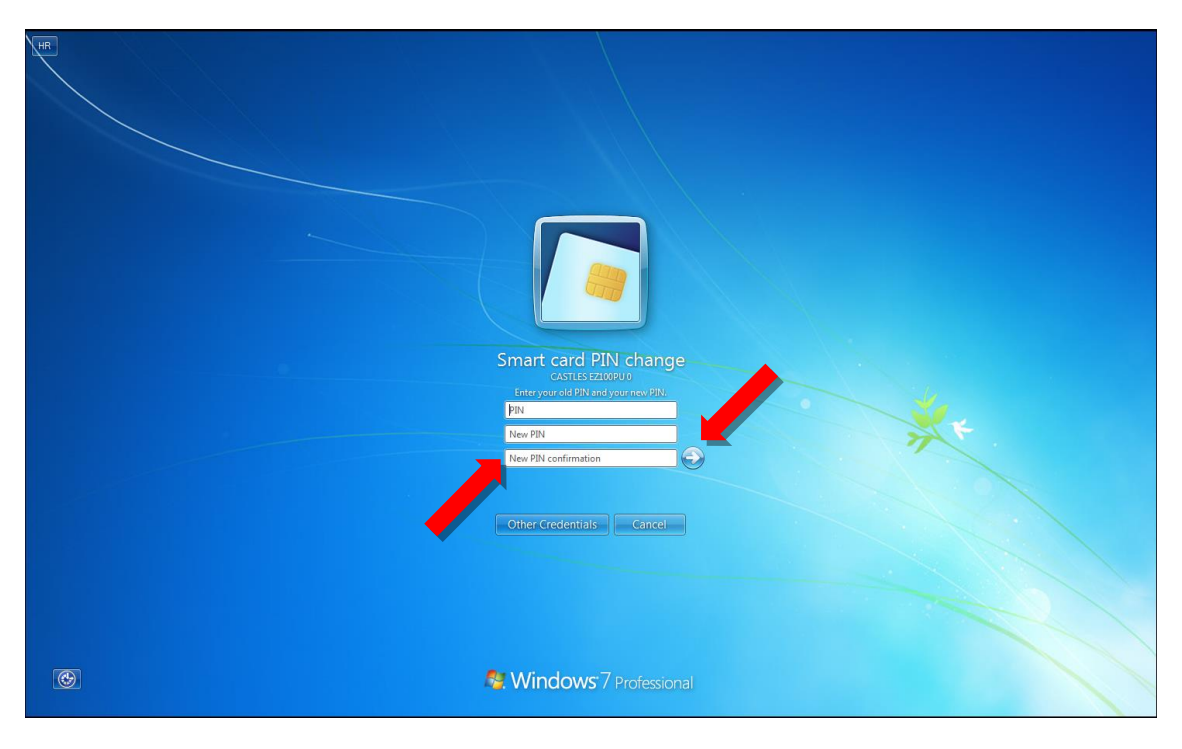

Potvrdom će se pojaviti poruka o uspješnoj promjeni PIN-a.

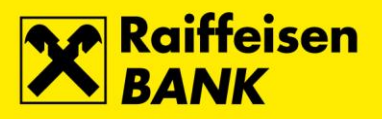

## Postupak promjene PIN-a na operativnom sustavu Windows 8 / 10

U slučaju potrebe za promjenom, na tipkovnici pritisnuti kombinaciju tipki **Ctrl+Alt+Delete** i odabrati opciju **Change password...** 

|   | ack                             |
|---|---------------------------------|
| s | iwitch user                     |
| s | iign out                        |
|   | hange a password<br>ask Manager |
|   |                                 |
|   | Cancel                          |
|   |                                 |
|   |                                 |
|   |                                 |
|   | HRV 臣 (ナ ()                     |

Odabrati odabrati opciju Sign-in options...

| 2                                                                   |         |
|---------------------------------------------------------------------|---------|
| Change a password                                                   |         |
| PKLuser<br>Old password<br>New password                             |         |
| Confirm password<br>Create a password reset disk<br>Sign-in options |         |
| Cancel                                                              | HRV 🆫 🕁 |

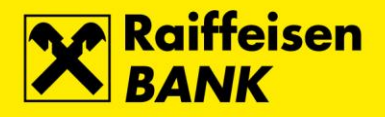

Odabrati ikonu SmartCard...

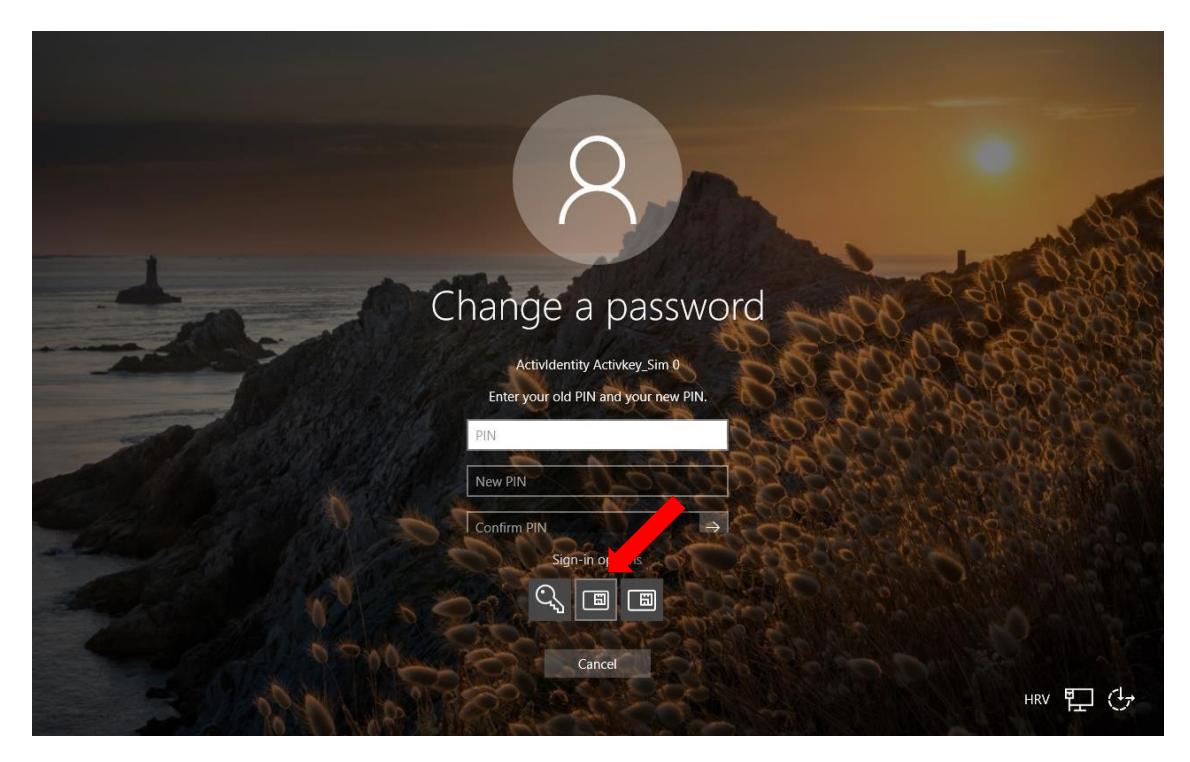

U polja unijeti **PIN** (postojeći PIN), **New PIN** (novi PIN) i **Confirm PIN** (ponoviti unos novog PIN-a). Po unosu potvrdu provesti odabirom tipke s desne strane (strelica)...

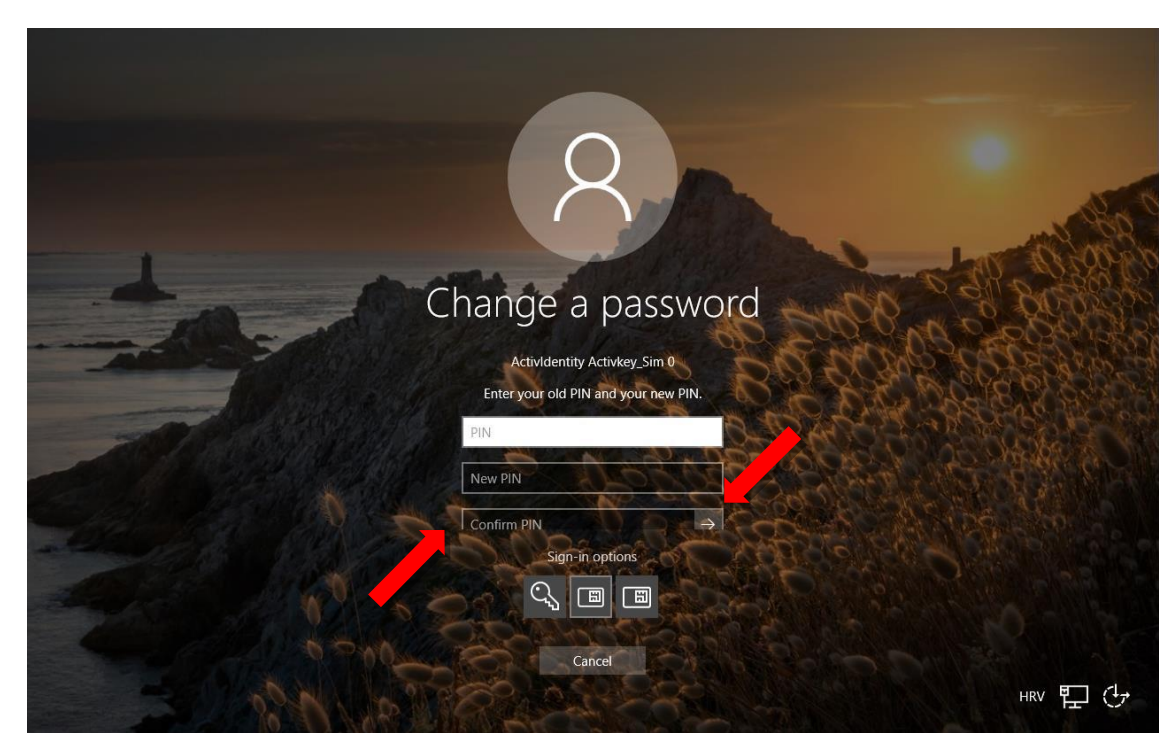

Potvrdom će se pojaviti poruka o uspješnoj promjeni PIN-a.